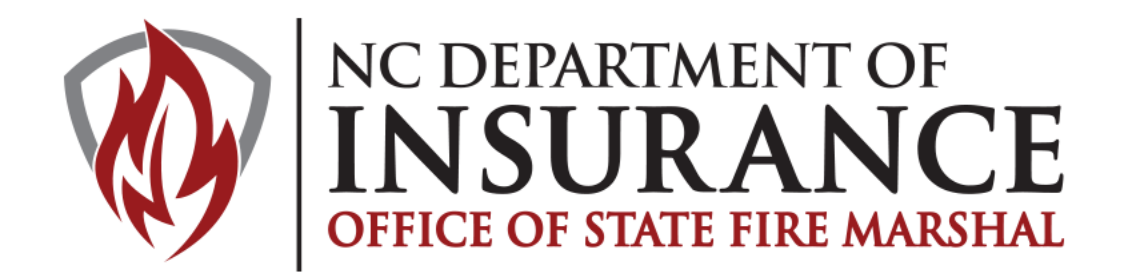

# NORTH CAROLINA FIRE SAFE CIGARETTE CREATING PACKAGES FOR SUBMISSION

| rand List                                                 | Mfr Information                                                                                | n Packages                                                                                 |                                                      |                                                                              |                                 |                                                   |                                               |                                                                                |                                                                            |
|-----------------------------------------------------------|------------------------------------------------------------------------------------------------|--------------------------------------------------------------------------------------------|------------------------------------------------------|------------------------------------------------------------------------------|---------------------------------|---------------------------------------------------|-----------------------------------------------|--------------------------------------------------------------------------------|----------------------------------------------------------------------------|
| rand(s)                                                   | are expired                                                                                    | 2 brand(s) expi                                                                            | ire within 60                                        | 0 days                                                                       |                                 |                                                   |                                               |                                                                                |                                                                            |
| and List f                                                | or Sample Compa                                                                                | iny                                                                                        |                                                      | N. 250                                                                       |                                 |                                                   |                                               |                                                                                |                                                                            |
|                                                           |                                                                                                | 15                                                                                         |                                                      |                                                                              |                                 |                                                   |                                               |                                                                                |                                                                            |
| 74                                                        |                                                                                                |                                                                                            |                                                      |                                                                              |                                 |                                                   |                                               |                                                                                |                                                                            |
| ۶-                                                        |                                                                                                | G                                                                                          | o Acti                                               | ions 💌                                                                       |                                 |                                                   |                                               |                                                                                |                                                                            |
| ک≁<br>Brand                                               | Name                                                                                           | G                                                                                          | 0 Acti                                               | ions 🔻                                                                       | Filter                          | Package                                           | Flavor                                        | End Date                                                                       | Expiration Period                                                          |
| کر۔<br>Brand                                              | Name<br>Sample Brand 6                                                                         | G<br><u>Style</u><br>Full Flavor                                                           | 0 Acti<br>Length<br>84                               | ions  Circumference 24.8                                                     | <u>Filter</u><br>Y              | <u>Package</u><br>Box                             | <u>Flavor</u><br>N/A                          | End Date<br>01/25/2013                                                         | Expiration Period<br>2 Months                                              |
| 2,                                                        | <u>Name</u><br>Sample Brand 6<br>Sample Brand 5                                                | G<br><u>Style</u><br>Full Flavor<br>Virginia Blue                                          | 0 Acti<br>Lenqth<br>84<br>83                         | ions  Circumference 24.8 24.5                                                | Filter<br>Y<br>Y                | <u>Packaqe</u><br>Box<br>Box                      | Flavor<br>N/A<br>N/A                          | End Date<br>01/25/2013<br>01/25/2013                                           | Expiration Period<br>2 Months<br>2 Months                                  |
| <b>Brand</b><br>32290<br>32289<br>32288                   | Name<br>Sample Brand 6<br>Sample Brand 5<br>Sample Brand 4                                     | <u>Style</u><br>Full Flavor<br>Virginia Blue<br>American Red                               | 0 Acti<br>Length<br>84<br>83<br>84                   | ions  Circumference 24.8 24.5 25                                             | Filter<br>Y<br>Y<br>Y           | Package<br>Box<br>Box<br>Box                      | Flavor<br>N/A<br>N/A<br>N/A                   | End Date<br>01/25/2013<br>01/25/2013<br>01/25/2013                             | Expiration Period<br>2 Months<br>2 Months<br>Expired                       |
| <b>Brand</b><br>32290<br>32289<br>32288<br>32287          | Name<br>Sample Brand 6<br>Sample Brand 5<br>Sample Brand 4<br>Sample Brand 3                   | Style<br>Full Flavor<br>Virginia Blue<br>American Red<br>Virginia Menthol                  | 0 Acti                                               | ions ▼<br><u>Circumference</u><br>24.8<br>24.5<br>25<br>24.8                 | Filter<br>Y<br>Y<br>Y<br>Y      | Package<br>Box<br>Box<br>Box<br>Box<br>Box        | Flavor<br>N/A<br>N/A<br>N/A<br>Menthol        | End Date<br>01/25/2013<br>01/25/2013<br>01/25/2013<br>01/25/2013               | Expiration Period<br>2 Months<br>2 Months<br>Expired<br>Expired            |
| <b>Brand</b><br>32290<br>32289<br>32288<br>32287<br>32286 | Name<br>Sample Brand 6<br>Sample Brand 5<br>Sample Brand 4<br>Sample Brand 3<br>Sample Brand 2 | Style<br>Full Flavor<br>Virginia Blue<br>American Red<br>Virginia Menthol<br>Virginia Gold | 0 Acti<br>Length<br>84<br>83<br>84<br>84<br>84<br>83 | ions ▼<br><u>Circumference</u><br>24.8<br>24.5<br>25<br>24.8<br>24.8<br>24.8 | Filter<br>Y<br>Y<br>Y<br>Y<br>Y | Package<br>Box<br>Box<br>Box<br>Box<br>Box<br>Box | Flavor<br>N/A<br>N/A<br>N/A<br>Menthol<br>N/A | End Date<br>01/25/2013<br>01/25/2013<br>01/25/2013<br>01/25/2013<br>01/25/2013 | Expiration Period<br>2 Months<br>2 Months<br>Expired<br>Expired<br>Expired |

After log in, a list of all brands associated with your company will appear. In red are messages indicating the number of brands that are close to expiring.

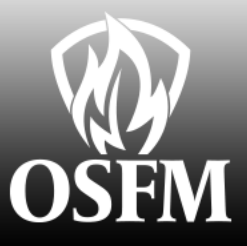

| Anufacturer Information for Sample Company   Apply Changes   ompany Name   Nbr   Status   Address   City   Ubeck   Select State)   Select State)   Work Phone   Middle Name   Middle Name   Middle Name   Middle Name   Middle Name   Mork Phone   Work Phone   Work Phone <th>rand List Mfr Information Packages</th> <th></th> <th></th> | rand List Mfr Information Packages                                                                                                    |                                               |                                                                                                    |
|----------------------------------------------------------------------------------------------------|----------------------------------------------------------------------------------------------------|-----------------------------------------------|----------------------------------------------------------------------------------------------------|
| Apply Changes   Company Name   Nbr   Status   First Name   Oliver   Last Name   Wrede   Email   ovrede@von-eicken.com   Work Phone   (Select State)   * State   * Zip Code   (Select State)   * State   * Zip Code   (Select State)   * State   * Zip Code   (Select State)   * State   * Zip Code   Secondary Contact   First Name   Middle Name   City   State   * Zip Code   Secondary Contact   First Name   Middle Name   City   State   * Zip Code   Secondary Contact   First Name   Middle Name   City   State   * Zip Code   Secondary Contact   First Name   Middle Name   City   State   * Zip Code   Secondary Contact   First Name   Middle Name   City   State   Zip   Region   Country   City   State   Secondary Contact   Work Phone   Work Phone   Work Phone   Work Phone   Work Phone   Work Phone   Work Phone   Work Phone   Work Phone   <                                                                                                    | anufacturer Information for Sample Company                                                                                                    | Primary Contact                               | Representative                                                                                                    |
| (Select State) 23556     Region     Secondary Contact     City State     Region     Country     Country     Germany     iax Phone     (494) 518-9006     Uternate Phone     Email     Work Phone     Work Phone     Work Phone     Work Phone     Work Phone     Work Phone     Work Phone     Work Phone     Work Phone     Work Phone     Work Phone     Work Phone     Work Phone     Work Phone     Work Phone     Work Phone     Work Phone     Work Phone     Work Ext                                                                                                    | Apply Changes Company Name Nbr Status FEIN Sample Company 1083 Active 15-4253678  Address Line 1 Drechsler - Strasse 1-3 Address Line 2  City Lubeck  State Zip Code | First Name       Middle Name         Oliver   | To change the representative Select a different person from the dropo<br>Edit.<br>Representative<br>(Select rep)<br>Update Edit New<br>Name<br>Business Name<br>Address<br>Address |
| Web Address Work Phone Work Ext                                                                                                    | (Select State)     •       Region       Country       Germany       •       Fax Phone       (494) 518-9006       Alternate Phone       Extension                     | Secondary Contact  First Name Last Name Email | City State Zip<br>Region Country<br>Work Phone Extension<br>Alternate Phone Extension<br>Cell Phone Fax<br>Email                                                                   |
|                                                                                                    | Web Address                                                                                                    | Work Phone Work Ext                           |                                                                                                    |

Mfr Information Tab

Update contact, address and representative information for your company. Note: If your representative is linked to other companies you will not be able to change his/her information. Contact FSC for assistance

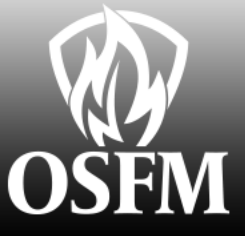

| VUIL  | n Carolina D                                                     | epartmen)                                    | t of Insurance                                         | ce - Fire Safe                                  | Cigarettes                |                            |                          |   | Home | Log |
|-------|------------------------------------------------------------------|----------------------------------------------|--------------------------------------------------------|-------------------------------------------------|---------------------------|----------------------------|--------------------------|---|------|-----|
| Bra   | nd List Mfr In                                                   | formation                                    | Packages                                               |                                                 |                           |                            |                          |   |      |     |
| Instr | ctions                                                           |                                              |                                                        |                                                 |                           |                            |                          |   |      |     |
| To    | reate a package, c                                               | lick create butto                            | n.                                                     |                                                 |                           |                            |                          |   |      |     |
| Toe   | dit a package, click                                             | con pencil icon                              | available in the pac                                   | kage row.                                       |                           |                            |                          |   |      |     |
| Toe   | dit a package, click<br>ate                                      | con pencil icon                              | available in the pac                                   | kage row.                                       |                           |                            |                          |   |      |     |
| To e  | dit a package, click<br>ate<br><u>Pkq. Type</u>                  | c on pencil icon<br><u>Pkq. Status</u>       | available in the pac<br><u>Pkq. Date</u>               | kage row.<br><u>Total Fee Amt</u>               | <u>Mfr Wait Date</u>      | <u>Completed Date</u>      | <u>Pkq. Nbr</u>          | 1 |      |     |
| To e  | dit a package, click<br>ate<br><u>Pkq. Type</u><br>Reformulation | con pencil icon<br><u>Pkg. Status</u><br>New | available in the pac<br><u>Pkq. Date</u><br>12/04/2012 | kage row.<br><u>Total Fee Amt</u><br>\$1,000.00 | <u>Mfr Wait Date</u><br>- | <u>Completed Date</u><br>- | <u>Pkq. Nbr</u><br>P1178 |   |      |     |

### Packages Tab

List all packages for your company. Only edit packages that are in New or Waiting Mfr Resp. To edit a package: Click the pencil to the left of the desired package. To create a new package:

click the create button.

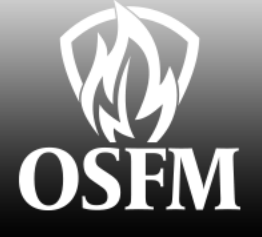

| orth Car                                                            | olina Depar                                                                          | rtment o                                                          | f Insuranc                                                 | e - Fire                                  | Safe Ci                                     | igarette                         | es                                |                              |                                  |                    |                                            |                  | Home Lo |
|---------------------------------------------------------------------|--------------------------------------------------------------------------------------|-------------------------------------------------------------------|------------------------------------------------------------|-------------------------------------------|---------------------------------------------|----------------------------------|-----------------------------------|------------------------------|----------------------------------|--------------------|--------------------------------------------|------------------|---------|
| Package                                                             | Lab Reports                                                                          | Brands                                                            | Attachments                                                |                                           |                                             |                                  |                                   |                              |                                  |                    |                                            |                  |         |
| Instructions                                                        |                                                                                      |                                                                   |                                                            |                                           |                                             |                                  |                                   |                              |                                  |                    |                                            |                  |         |
| I. To create a<br>nitial: only ne<br>Reformulatio<br>Recertificatio | package, choose<br>w brand styles wi<br>n: only existing bra<br>n: only existing bra | e package typ<br>II be entered.<br>and styles ma<br>and styles ma | e and click on C<br>ay be selected. Y<br>ay be selected. N | reate button<br>ou may cha<br>o changes   | n.<br>Inge the bran<br>to the brand         | nd style cha<br>style is allo    | racteristics (e<br>owed.          | e.g. length).                |                                  |                    | _Packaş<br>Descri                          | ge Typ<br>ptions | е       |
| 2. The packa                                                        | ge type can be edi                                                                   | ted until one                                                     | or more brand s                                            | yles have b                               | een added.                                  |                                  |                                   |                              |                                  |                    |                                            |                  |         |
| 3. Be sure to                                                       | click Apply Chang                                                                    | es aπer any ι                                                     | ipdate.                                                    | stared Vau                                | will pat he a                               | blata add.                       | anu branda u                      | ntil vou onto                | the lob report                   | +(-)               |                                            |                  |         |
| a. If package<br>b. If package<br>page.<br>c. To edit a bi          | is the Initial type, y<br>is either Recertific<br>and, click on the p                | ou will be ab<br>ation or Refo<br>pencil availab                  | le to add new br<br>rmulation, click<br>le on the brand    | ands one at<br>on the Add t<br>ow on Bran | t a time. Ente<br>button. You w<br>ids tab. | er all the req<br>vill see a lis | quired fields (<br>t of available | on Brand for<br>brands to cf | m including La<br>100se from. Pl | ab Rep<br>lease fo | ort, click Create.<br>blow the instruction | s on Available E | Brands  |
| 6. Go to the A<br>a. Upload any<br>b. You must a<br>c. If you have  | ttachments tab-<br>/ documents appli<br>attach at least one<br>a notarized certific  | icable to the p<br>document of<br>ation form wi                   | backage applica<br>type 'Lab Repoi<br>th an INK seal y     | ion<br>1 and one d<br>ou may uplo         | locument of t<br>bad it. If the s           | ype 'Packag<br>eal is the ra     | ge Marking'.<br>aised type yo     | u must mail                  | it to FSC Or yo                  | our pack           | kage will not be revi                      | ewed.            |         |
| 7. When you<br>If the Done bi                                       | are ready to subm<br>itton is not visible                                            | it the packag<br>then make s                                      | e return to the P<br>ure that you hav                      | ickage tab a<br>entered at                | and click the<br>least one br               | Done butto<br>and and all        | n.<br>required doo                | cuments.                     |                                  |                    |                                            |                  |         |
| 8. Once the p<br>If FSC require                                     | ackage has been<br>ed any further infor                                              | submitted to<br>mation you w                                      | FSC you will no<br>vill be notified ar                     | be able to i<br>d the packa               | make any ch<br>Ige will be pu               | anges to it.<br>It back into     | an editable s                     | tatus.                       |                                  |                    |                                            |                  |         |
| Package Fo                                                          | rm                                                                                   |                                                                   |                                                            |                                           |                                             |                                  |                                   |                              |                                  |                    |                                            |                  |         |
| Create                                                              | Mfr. Package                                                                         | List                                                              |                                                            |                                           |                                             |                                  |                                   |                              |                                  |                    |                                            |                  |         |
| * Pkg. Type<br>Initial                                              | Pkg. 0<br>12/05/                                                                     | )ate<br>2012                                                      |                                                            | Pac                                       | ckage                                       | Тур                              | e Sele                            | ectior                       | ı                                |                    |                                            |                  |         |

#### Create a New Package

Note: It is important that you choose the correct type. You will only be able to change the type if no brands are connected to the package.

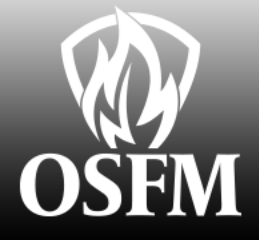

| North Carolina Departmen                                                                                                    | t of Insurance - Fire Safe Cig                                 | arettes             | Home Logout  |
|----------------------------------------------------------------------------------------------------|----------------------------------------------------------------|---------------------|--------------|
| Package Lab Reports Bran                                                                                                    | ds Attachments                                                 |                     |              |
| Selected Package                                                                                                    |                                                                |                     |              |
| Manufacturer Pkg. Nbr Pkg. Dat<br>Sample Company P1179 12/05/20                                                                                                    | e Pkg. Type Pkg. Status Total Fee Amt.<br>12 Initial New \$.00 | Amount Due<br>\$.00 | Manufacturer |
| Lab Report                                                                                                    |                                                                |                     |              |
| *If the lab that you used is not listed plea                                                                                                    | ase contact FSC to have it added.                              |                     |              |
| * Lab*                                                                                                    | * Project Code                                                 | * Test Date         |              |
| A.W. Spears Research Center<br>Altria/Phillip Morris Internal Lab<br>Vo d Arista Laboratories, inc<br>Bowman Gray Technical Center (<br>ITC R&D Centre<br>Japan Tocacco International Gern<br>KT&G Corporation Central Resear<br>Labstat International<br>Liggett Group LLC Lab<br>Liggett Group LLC Lab<br>R.J. Reynolds | of RJ Reynolds)<br>nany GmbH<br>rch Institute                  |                     |              |

## Add a Lab Report:

Select the Lab from the list. If your lab is not in the list, contact FSC to have it added. Enter the project code and the test date. Be sure to click Save.

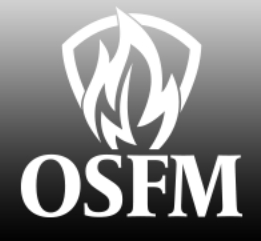

| orth Car                                | olina Depar                  | tment of                | nsurance - Fire Safe Cigarettes                                           | Home Logou   |
|-----------------------------------------|------------------------------|-------------------------|---------------------------------------------------------------------------|--------------|
| Package                                 | Lab Reports                  | Brands                  | Attachments                                                               |              |
| Selected Pa                             | ckage                        |                         |                                                                           |              |
| M <mark>anufacture</mark><br>Sample Com | r Pkg. Nbr P<br>pany P1179 1 | kg. Date  <br>2/05/2012 | n Type Pkg. Status Total Fee Amt. Amount Due<br>al New \$.00 <b>\$.00</b> |              |
|                                         |                              |                         |                                                                           | Manufacturer |
|                                         |                              |                         |                                                                           |              |
| Add                                     |                              |                         |                                                                           |              |
| ļ                                       | L <u>ab Pro</u>              | oject Code              | Test Date                                                                 |              |
| / ITC R8                                | D Centre fdsal               | sjik                    | 12/01/2012                                                                |              |

1-1

After saving the lab report you will be returned to this screen. If you need to enter another lab report then click Add and repeat the process.

Note: you will need to add a copy of each lab report to the package whenyou get to the attachment tab.

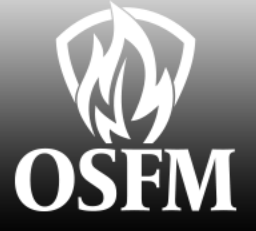

| North Car                 | olina Depa               | irtment c               | of Insurance -                    | Fire Safe Cigarettes                        | Home Logout  |
|---------------------------|--------------------------|-------------------------|-----------------------------------|---------------------------------------------|--------------|
| Package                   | Lab Reports              | Brands                  | Attachments                       |                                             |              |
| Selected Pa               | ckage                    |                         |                                   |                                             |              |
| Manufacture<br>Sample Com | r Pkg. Nbr<br>pany P1179 | Pkg. Date<br>12/05/2012 | Pkg. Type Pkg. Sta<br>Initial New | us Total Fee Amt. Amount Due<br>\$.00 \$.00 | Manufacturer |
| Add                       |                          |                         |                                   |                                             |              |
| No data found.            |                          |                         |                                   |                                             |              |
|                           |                          |                         |                                   |                                             |              |

Reports tab. Click the Add button to create a report. Note: The Manufacturer button will return you to your list of packages on this and all following screens.

Next go to the Lab

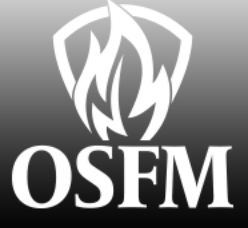

| North Car                 | olina Depar                   | tment of                | Insurance -                       | Fire Safe Cigarettes                                        | .ogout |
|---------------------------|-------------------------------|-------------------------|-----------------------------------|-------------------------------------------------------------|--------|
| Package                   | Lab Reports                   | Brands                  | Attachments                       |                                                             |        |
| Selected Pa               | ckage                         |                         |                                   |                                                             |        |
| Manufacture<br>Sample Com | r Pkg. Nbr P<br>pany P1179 1. | kg, Date  <br>2/05/2012 | Pkg. Type Pkg. Stat<br>nitial New | us Total Fee Amt. Amount Due<br>\$.00 \$.00<br>Manufacturer |        |
| Q.                        |                               |                         | Go Act                            | ions 🔻                                                      |        |
| No data found.            |                               |                         |                                   |                                                             |        |
|                           |                               |                         |                                   |                                                             |        |

Next: Go to the Brands tab. Initially there will be no brands listed. Click the Add button to add brands to the package.

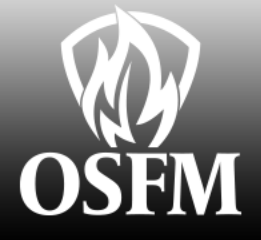

| Package Lab Reports                                | Brands Attachments                                               |                                   |                 |                  |   |              |
|----------------------------------------------------|------------------------------------------------------------------|-----------------------------------|-----------------|------------------|---|--------------|
| elected Package                                    |                                                                  |                                   |                 |                  |   |              |
| lanufacturer Pkg. Nbr Pk<br>ample Company P1179 12 | (g. Date Pkg. Type Pkg. Status Total Fe<br>2/05/2012 Initial New | ee Amt. Amount Due<br>\$.00 \$.00 |                 |                  |   | Manufacturer |
| and                                                |                                                                  |                                   |                 |                  |   |              |
| Cancel Create                                      |                                                                  |                                   |                 |                  |   |              |
| Cancel Create                                      | * Style                                                          | * Length                          | * Circumference | * Package        | • |              |
| Cancel Create<br>Name<br>avor                      | * Style Prototype Filter Alt Style                               | * Length                          | * Circumference | * Package<br>Box | • |              |
| Cancel Create Name lavor                           | * Style     Prototype Filter Alt Style     N ▼ N ▼               | * Length                          | * Circumference | * Package<br>Box |   |              |
| Cancel Create Name avor ote                        | * Style     Prototype Filter Alt Style     N ▼ N ▼               | * Length                          | * Circumference | * Package<br>Box | • |              |

For initial packages you will need to enter the name, style, length, circumference and package type for the brand. Select the Lab Report to associate the brand to. When done click Create. Click Cancel to return to the Brand List.

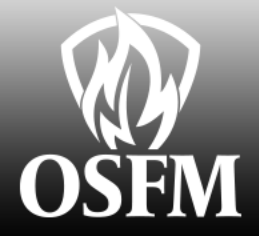

|                                                                           |                                                                                                    | Juntimon                                                                                                    |                                                                                                    | ouruno                                                                 |                                                                                          | 4                                                                            | 3                                                                                                    |                                             |                                                            |                                      |                                      |                  | A DOVESSING.           |
|---------------------------------------------------------------------------|----------------------------------------------------------------------------------------------------|----------------------------------------------------------------------------------------------------|----------------------------------------------------------------------------------------------------|------------------------------------------------------------------------|------------------------------------------------------------------------------------------|------------------------------------------------------------------------------|----------------------------------------------------------------------------------------------------|---------------------------------------------|------------------------------------------------------------|--------------------------------------|--------------------------------------|------------------|------------------------|
| ickage                                                                    | Lab Repor                                                                                                    | ts Bran                                                                                                    | ds At                                                                                               | tachment                                                               | S                                                                                        |                                                                              |                                                                                                    |                                             |                                                            |                                      |                                      |                  |                        |
| ected P                                                                   | Package                                                                                                    |                                                                                                    |                                                                                                    |                                                                        |                                                                                          |                                                                              |                                                                                                    |                                             |                                                            |                                      |                                      |                  |                        |
| ufactur<br>iple Col                                                       | rer Pkg. Nb<br>mpany P1178                                                                                                    | r Pkg. Date<br>12/04/20                                                                                     | e Pkg.<br>12 Refor                                                                                  | Type<br>mulation                                                       | Pkg. Statu<br>New                                                                        | s Total Fee<br>\$1,00                                                        | Amt. Amour<br>10.00 \$1,0                                                                                                    | nt Due<br>00.00                             |                                                            |                                      |                                      |                  |                        |
|                                                                           |                                                                                                    |                                                                                                    |                                                                                                    |                                                                        |                                                                                          |                                                                              |                                                                                                    |                                             |                                                            |                                      |                                      |                  | M                      |
| de                                                                        |                                                                                                    |                                                                                                    |                                                                                                    |                                                                        |                                                                                          |                                                                              |                                                                                                    |                                             |                                                            |                                      |                                      |                  |                        |
| us                                                                        |                                                                                                    |                                                                                                    |                                                                                                    |                                                                        |                                                                                          |                                                                              |                                                                                                    |                                             |                                                            |                                      |                                      |                  |                        |
| button                                                                    | is enabled only                                                                                                    | when there                                                                                                  | are brand                                                                                           | s available                                                            | e to choose                                                                              | from When S                                                                  | ave button is                                                                                                    | enabled sel                                 | lect I ab Rot Select d                                     | heckmark for b                       | rands to be add                      | led to this Pack | age (or click 'S       |
| button<br>ds' butt                                                        | is enabled only<br>ton to select all t                                                                                                    | when there<br>brands and y                                                                                  | are brand<br>/ou may ur                                                                             | s available<br>nselect the                                             | e to choose<br>e ones you c                                                              | from. When S<br>hoose not to)                                                | ave button is<br>And Click Sav                                                                                                    | enabled, sel<br>ve.                         | lect Lab Rpt, Select c                                     | heckmark for bi                      | rands to be add                      | led to this Pack | age (or click '        |
| button<br>ds' butto<br>Se                                                 | is enabled only<br>ton to select all t<br>elect All Brand                                                                                           | when there<br>brands and y                                                                                  | are brand<br>/ou may ur                                                                             | s available<br>nselect the                                             | e to choose<br>e ones you c                                                              | from. When S<br>hoose not to)                                                | ave button is<br>And Click Sav                                                                                                    | enabled, sel<br>/e.                         | lect Lab Rpt, Select c                                     | heckmark for bi                      | rands to be add                      | led to this Pack | age (or click 'S       |
| button<br>ds' butto<br>Se                                                 | is enabled only<br>ton to select all t<br>elect All Brand                                                                                           | when there<br>brands and y<br>s                                                                             | are brand<br>/ou may ur                                                                             | s available<br>nselect the                                             | e to choose<br>e ones you c                                                              | from. When S<br>hoose not to)                                                | ave button is<br>And Click Sav                                                                                                    | enabled, sel<br>/e.                         | lect Lab Rpt, Select c                                     | heckmark for bi                      | rands to be add                      | led to this Pack | age (or click 'S       |
| button<br>ds' butto<br>Se<br>Save                                         | is enabled only<br>ton to select all I<br>elect All Brand<br>Brands Lis                                                                             | when there<br>brands and y<br>s                                                                             | are brand<br>you may ur                                                                             | s available<br>nselect the                                             | e to choose<br>e ones you c                                                              | from. When S<br>hoose not to)                                                | ave button is<br>And Click Sav                                                                                                    | enabled, sel<br>ve.                         | lect Lab Rpt, Select c                                     | heckmark for bi                      | rands to be add                      | led to this Pack | age (or click 'S       |
| button<br>ds' butto<br>Se<br>Jave<br>Rpt<br>RC Corr                       | is enabled only<br>ton to select all I<br>elect All Brand<br>Brands Lis                                                                             | when there<br>brands and y<br>s<br>t                                                                        | are brand<br>/ou may ur                                                                             | s available<br>nselect the                                             | e to choose<br>e ones you c                                                              | from. When S<br>hoose not to)<br>7(2012)                                     | ave button is<br>And Click Sav                                                                                                    | enabled, sel<br>/e.                         | lect Lab Rpt, Select c                                     | heckmark for bi                      | rands to be add                      | led to this Pack | age (or click "        |
| button<br>ds' button<br>Se<br>Save<br>Rpt<br>&G Cor                       | is enabled only<br>ton to select all I<br>elect All Brand<br>Brands List<br>rporation Centra                                                        | when there<br>brands and y<br>s<br>t<br>al Research                                                         | are brand<br>/ou may ur<br>Institute                                                                | s available<br>nselect the<br>- fewuqw(<br>- fewuqw(                   | e to choose<br>e ones you c<br>09390 (11/0<br>19390 (11/0                                | from. When S<br>hoose not to)<br>7/2012)<br>7/2012)                          | ave button is<br>And Click Sav                                                                                                    | enabled, sel<br>/e.                         | lect Lab Rpt, Select c                                     | heckmark for b                       | rands to be add                      | led to this Pack | age (or click 'S       |
| button<br>ds' butto<br>Save<br>Rpt<br>&G Cor<br>an Toc:                   | is enabled only<br>ton to select all I<br>elect All Brand<br>Brands List<br>rporation Centra<br>acco Internatio                                     | when there<br>brands and y<br>s<br>t<br>al Research<br>al Research<br>nal German                            | are brand<br>/ou may ur<br>Institute<br>Institute<br>y GmbH -                                       | s available<br>nselect the<br>- fewuqw0<br>- fewuqw0<br>- AABBS        | e to choose<br>e ones you c<br>09390 (11/0<br>9390 (11/0<br>5-909090 (1                  | from. When S<br>hoose not to)<br>7/2012)<br>7/2012)<br>1/06/2012)            | ▼<br>And Click Sav<br>PACKAGE                                                                                                    | enabled, sel<br>/e.<br>FLAVOR               | lect Lab Rpt, Select c<br>BRAND_STATUS                     | heckmark for br                      | rands to be add                      | led to this Pack | age (or click 's       |
| Save<br>Save<br>Rpt<br>&G Cor<br>an Toc:                                  | is enabled only<br>ton to select all I<br>elect All Brand<br>Brands List<br>rporation Centra<br>poration Centra<br>acco Internatio<br>B2289         | when there<br>brands and y<br>s<br>t<br>al Research<br>al Research<br>nal German<br>Sample<br>Brand 5       | are brand<br>/ou may ur<br>l Institute<br>Institute -<br>ly GmbH -<br>Virginia<br>Blue              | s available<br>nselect the<br>- fewuqw0<br>- fewuqw0<br>- AABBS3<br>83 | e to choose<br>e ones you c<br>09390 (11/0<br>19390 (11/0<br>5-909090 (1<br>24.5         | from. When S<br>hoose not to)<br>7/2012)<br>7/2012)<br>1/06/2012)<br>Y       | And Click Sav                                                                                                    | enabled, sel<br>/e.<br>FLAVOR<br>N/A        | lect Lab Rpt, Select c<br>BRAND_STATUS<br>Active           | ACCEPTED<br>01/25/2010               | END_DATE<br>01/25/2013               | led to this Pack | COMPLETE<br>01/25/2010 |
| button<br>ds' button<br>Save<br>Rpt<br>&G Corr<br>&G Corr<br>an Toc:<br>] | is enabled only<br>ton to select all I<br>elect All Brand<br>Brands Lis<br>rporation Centra<br>poration Centra<br>acco Internatio<br>B2289<br>B2290 | when there<br>brands and y<br>s<br>t<br>al Research<br>nal German<br>Sample<br>Brand 5<br>Sample<br>Brand 6 | are brand<br>/ou may ur<br>Institute<br>Institute<br>y GmbH -<br>Virginia<br>Blue<br>Full<br>Flavor | s available<br>nselect the<br>- fewuqw0<br>- AABBS<br>83<br>84         | e to choose<br>e ones you c<br>09390 (11/0<br>19390 (11/0<br>S-909090 (1<br>24.5<br>24.8 | from. When S<br>hoose not to)<br>7/2012)<br>7/2012)<br>11/06/2012)<br>Y<br>Y | And Click Save button is And Click Save button is And Click Save button is And Click Save box box box box box box box box box box | enabled, sel<br>/e.<br>FLAVOR<br>N/A<br>N/A | lect Lab Rpt, Select c<br>BRAND_STATUS<br>Active<br>Active | ACCEPTED<br>01/25/2010<br>01/25/2010 | END_DATE<br>01/25/2013<br>01/25/2013 | led to this Pack | complete<br>01/25/2010 |

For Reformulation and Recertification packages you will see a list of brands. Click the checkbox to the left of each brand you want to add. Select the Lab Report you want associated with these brands. Click Brands List when done.

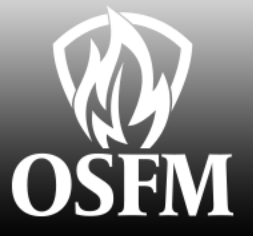

| North        | Caroli                | na Depar                   | tment o               | f Insuranc                 | ce - Fire         | Safe Cig                 | garettes               |               |          |          |                |           | Home Logout     |
|--------------|-----------------------|----------------------------|-----------------------|----------------------------|-------------------|--------------------------|------------------------|---------------|----------|----------|----------------|-----------|-----------------|
| Pack         | age l                 | Lab Reports                | Brands                | Attachment                 | ts                |                          |                        |               |          |          |                |           |                 |
| Selec        | ted Packa             | ige                        |                       |                            |                   |                          |                        |               |          |          |                |           |                 |
| Manu<br>Samp | facturer<br>le Compan | Pkg. Nbr Pl<br>vy P1179 12 | kg. Date<br>2/05/2012 | Pkg. Type Pk<br>Initial Ne | g. Status To<br>w | tal Fee Amt.<br>\$250.00 | Amount Due<br>\$250.00 |               |          |          |                | Mar       | lufacturer      |
| Q.           |                       |                            |                       | Go                         | Actions 🔻         | Add                      | Ŀ                      |               |          |          |                |           |                 |
|              | <u>Status</u>         | <u>Name</u>                | <u>Style</u>          | <u>Length</u>              | <u>Circum.</u>    | <u>Filter</u>            | <u>Packaqe</u>         | <u>Flavor</u> | Accepted | End Date | <u>Expired</u> | Brand Nbr | <u>Verified</u> |
| 1            | Pending               | New<br>Cigarette           | New<br>Style          | 100                        | 24                | N                        | Box                    | None          | -        |          | -              | B2639     | Unverified      |

After saving one or more brands you will see a list of the brands attached to the package.

To add more brands click the Add button. To edit click the Pencil for the desired brand.

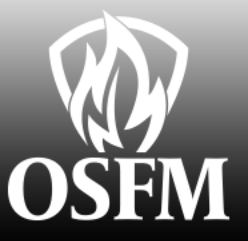

| orth Carolina Dep                             | partment of                   | Insurance - Fire Sa                       | fe Cigarettes                           |                 |           | Ho          |
|-----------------------------------------------|-------------------------------|-------------------------------------------|-----------------------------------------|-----------------|-----------|-------------|
| Package Lab Repor                             | ts Brands                     | Attachments                               |                                         |                 |           |             |
| Selected Package                              |                               |                                           |                                         |                 |           |             |
| Manufacturer Pkg. Nbi<br>Sample Company P1179 | Pkg. Date Pi<br>12/05/2012 In | kg, Type Pkg, Status Total F<br>itial New | ee Amt. Amount Due<br>\$250.00 \$250.00 |                 |           | Manufacture |
| Brand                                         |                               |                                           |                                         |                 |           |             |
| Cancel Delete<br>Brand Nbr<br>B2639           | Apply Change<br>Bra<br>Per    | es<br>and Status<br>nding                 | Verified<br>Unverified                  |                 |           |             |
| * Name                                        | * 9                           | Style                                     | * Length                                | * Circumference | * Package |             |
| New Cigarette                                 | Ne                            | ew Style                                  | 100                                     | 24              | Box •     |             |
| Flavor                                        | Der                           | atatura Filtar Alt Style                  |                                         |                 |           |             |
| None                                          | PIC                           | N V N V                                   |                                         |                 |           |             |
| Note                                          |                               |                                           | *                                       |                 |           |             |
| * Lab Rpt                                     |                               | _0                                        | A                                       |                 |           |             |
| ITC R&D Centre - fdsalsji                     | k (12/01/2012) 🔻              |                                           |                                         |                 |           |             |
| Rejection Explanation                         |                               | Last Rejected Date                        | Mfr Wait Date                           |                 |           |             |
| Updated<br>12/05/2012                         |                               | Updated By<br>Sample Company Manufactu    | rer Contact                             |                 |           |             |

If you return to a brand to edit it you will be able to change the attributes of the brand if the package is type INITIAL or REFORMULATION. If the package is RECERTIFICATION you will only be able to change the Lab report. Click Apply Changes to save any changes.

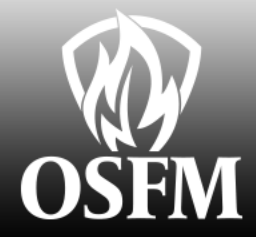

| North Carolina Department of Insurance - Fire Safe Cigarettes                                                                                             | Home Logout  |
|----------------------------------------------------------------------------------------------------|--------------|
| Package Lab Reports Brands Attachments                                                                                                    |              |
| Selected Package                                                                                                    |              |
| Manufacturer Pkg, Nbr Pkg, Date Pkg, Type Pkg, Status Total Fee Amt, Amount Due<br>Sample Company P1180 12/05/2012 Re-Certification New \$250.00 \$250.00 |              |
|                                                                                                    | Manufacturer |
| Ipload File Attachment(s)                                                                                                    |              |
|                                                                                                    |              |
| Upload                                                                                                    |              |
| Upload                                                                                                    |              |
| Vpload<br>* File Type                                                                                                    |              |
| Upload       ★ File Type       ▼       File Description                                                                                                   |              |
| File Type      File Description      Filename                                                                                                    |              |
| Vpload * File Type File Description * Filename Browse                                                                                                    |              |
| Vpload  * File Type  File Description  * Filename Browse  ilename Type Created Description                                                                |              |
| Vpload  * File Type  File Description  * Filename Browse  ilename Type Created Description ADT.pdf Lab Report 12/05/2012 - Delete View                    |              |

#### **Attachment Tab**

You must upload at least one attachment of type Lab Report and at least one attachment of type Package Marking. You will also need to provide a notarized certificate. If you have one with an INK seal you may upload it now. Otherwise you will need to mail to FSC. To add an attachment select the file type, browse to the file on your computer and click Upload.

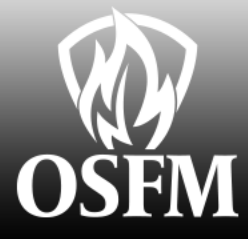

| 2 |   |   | 200 |    |   | 14 |   |     |   |
|---|---|---|-----|----|---|----|---|-----|---|
|   | n | e | tr  | 11 | 0 | ti | 0 | na  | 2 |
|   |   | 3 | u   | u  | • | u  | v | 115 | 2 |

 To create a package, choose package type and click on Create button. Initial: only new brand styles will be entered.
 Reformulation: only existing brand styles may be selected. You may change the brand style characteristics (e.g. length).
 Recertification: only existing brand styles may be selected. No changes to the brand style is allowed.

2. The package type can be edited until one or more brand styles have been added.

3. Be sure to click Apply Changes after any update.

4. Go to the Lab Report tab. At least one lab report must be entered. You will not be able to add any brands until you enter the lab report(s).

5. Go to the Brands tab -

a. If package is the Initial type, you will be able to add new brands one at a time. Enter all the required fields on Brand form including Lab Report, click Create. b. If package is either Recertification or Reformulation, click on the Add button. You will see a list of available brands to choose from. Please follow the instructions on Available Brands page.

c. To edit a brand, click on the pencil available on the brand row on Brands tab.

6. Go to the Attachments tab-

a. Upload any documents applicable to the package application

b. You must attach at least one document of type 'Lab Report' and one document of type 'Package Marking'.

c. If you have a notarized certification form with an INK seal you may upload it. If the seal is the raised type you must mail it to FSC Or your package will not be reviewed.

7. When you are ready to submit the package return to the Package tab and click the Done button. If the Done button is not visible then make sure that you have entered at least one brand and all required documents.

Once the package has been submitted to FSC you will not be able to make any changes to it.
 If FSC required any further information you will be notified and the package will be put back into an editable status.

Package Form

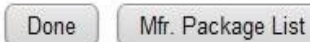

 \* Pkg. Type
 Pkg. Nbr Pkg. Status
 Pkg. Date
 Total Fee Amt
 Amount Due

 Re-Certification
 P1180
 New
 12/05/2012
 \$250.00
 \$250.00

Updated Updated By 12/05/2012 Sample Company Manufacturer Contact When your package is complete return to the Package Tab and click the Done Button. If you do not see the Done button then you either have not entered any brands or you have not attached the required attachment types.

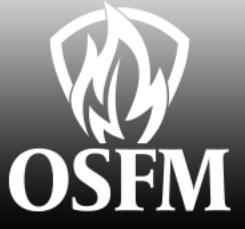